#### リポジトリを移行した話 : DSpaceからJAIRO Cloudへ

#### 上越教育大学附属図書館 下城 陽介

平成28年5月26日(木) 国立情報学研究所学術情報基盤オープンフォーラム2016

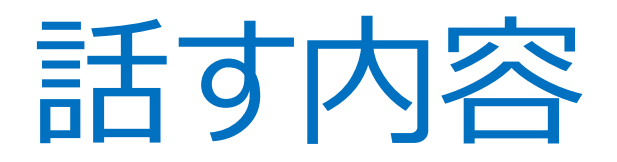

## はじめに リポジトリ移行の経緯 移行の実際

4.まとめ

#### 1. はじめに

| 上載教育大学リポジトリにようこそ!                                                            |                                                                               |   | 上級教育大学リボジトリとは<br>上級教育大学の石物音が作成した言言・<br>対応書を音子データの形式改善・停存し、<br>インターネットで記録するモデアーカイ<br>ンスデムです。<br>ー <u>リポジトリに関する美かページ</u>                                                                                                    |
|------------------------------------------------------------------------------|-------------------------------------------------------------------------------|---|----------------------------------------------------------------------------------------------------|
| 197 924527<br>M ddk                                                          |                                                                               |   |                                                                                                    |
| ▶ 課題総定 ● 全文接至 ◎ キーワード検索 ●                                                    |                                                                               |   |                                                                                                    |
| Language                                                                     | インデックスリスト<br>010 第45%友 [219年]                                                 |   | ム酸化加ス学校的など考定したとす。3<br>ドロドロッ、学校はは、単点したとない。<br>第22、そうには20世話のが出する「月日<br>1984、学どうなんにしたものが出する「月日<br>1984、学どうなんにしたものが出する「月日<br>1984、学どうなんにしたものが出す。<br>1985年、1985年、198555555555555555555555555555555555555 |
|                                                                              | 020 HM (651FF)                                                                |   |                                                                                                    |
|                                                                              | COD.29/25/2598 (2322)(#)                                                      |   |                                                                                                    |
|                                                                              | 640 学位确定 [23件]                                                                | 0 |                                                                                                    |
|                                                                              | ○ 022 県西豊 (66年)                                                               | 0 |                                                                                                    |
|                                                                              | Q2Q主学教員//操任する学品主:研究会[07件]                                                     | 9 |                                                                                                    |
|                                                                              | 000 #35% (off)                                                                |   | Contraction of the second second second second second second second second second second second second second s                                                                                                    |
|                                                                              | 00.265 [1577]                                                                 | 9 | 編文検索<br>・ <u>Citril Articles - 日本の編集文本</u><br>・ <u>IAIRO - Japanese Institutio</u><br><u>Bepositories Online</u>                                                                                                    |
| лst                                                                          |                                                                               |   | <ul> <li>         ・         ・         ・</li></ul>                                                                                                    |
| 015.06.25 上級教育大学リポシ)<br>010.01.20 本予修工論文のうち制                                 | ・リをリニューアルしました。<br>自然から料価の取れたものについて、予約ネットワーク内アクセス推走公開を開始しました。これから厚次道紙していく予定です。 |   | <ul> <li>         ・         ・         部         は通知         が         ・         部         は         ・         部         は         ・         部         は         ・         部         は         ・           ・</li></ul>                                                                                                    |
| 16相について                                                                      |                                                                               |   | 3210m                                                                                                    |
| ボシトリに登録されている資料の書件様は、書書または出版社等が明しています。<br>通される場合は、暑作機合に統定されている利用の展開内で行ってください。 |                                                                               |   | + 上級教育大学的電話書館                                                                                                    |

#### JAIRO Cloud(移行後) <u>https://juen.repo.nii.ac.jp/</u>

#### 上越教育大学リポジトリ 約2,500件のデータ移行

| 検索                                                                      | Joetsu University of Education Repository >                                                                                                    | [リンタ]                                                                                                    |
|-------------------------------------------------------------------------|----------------------------------------------------------------------------------------------------|----------------------------------------------------------------------------------------------------|
| <del>詳細快素</del><br>→ <u>ホーム</u>                                         | 日本語 English<br>ト 載 教 容 大 学 リ ポ ド 、 ト リ                                                                                                    | ・ <u>附属図書館</u><br>・上越牧育大学                                                                                      |
| <ul> <li>一覧表示</li> <li> <u>             日ミュニティ&amp;コレクション</u></li></ul> | - レージー リボントリに関する案内ページができました→ <u>案内ページへ</u>                                                                                                    | <ul> <li>         ・         <u>教育系サブジェクトリポジトリ</u> <u>ニタル</u>         ・         <u>新潟県地域共同リポジトリ</u> </li> </ul> |
| <ul> <li>○ <u>著者一覧</u></li> <li>⑦ <u>発行日一覧</u></li> </ul>               | <ul> <li>室塚秋か1,800件を突破しました1(2013.1)</li> <li>本学において作成された研究・教育成果を電子的に無償で発信・提供しています。</li> <li>当りボジドリに登録されている研究・教育成果等の著作指は、著者または出版社等<br/>がおりています。</li> </ul> | ・機関リボジトリー覧(国立情<br>学研究所)                                                                                        |
| <b>アクセス状況</b><br>④ <u>アクセス統計</u>                                        | <ul> <li>利用される場合は、著作権法に規定されている利用の範囲内で行ってください。</li> </ul>                                                                                                  | [お問い合わせ]                                                                                                    |
|                                                                         | <b>検索</b><br>検索語を入力して、検索ボタンをクリックしてください。<br>検索                                                                                                    | 上越教育大学学術情報課<br>リボジトリ担当<br>TEL: 025-521-3605<br>E-mail: repo@juen.ac.jp                                         |
|                                                                         | このリボジトリのコミュニティ<br>コレグンョンを指覧するコミュニティを選択してください。                                                                                                    |                                                                                                    |
|                                                                         |                                                                                                    |                                                                                                    |

DSpace1.5.2(移行前)

1. はじめに 本日伝えたいこと □ 自分ではできないところは, 人に頼りました。 マニュアルどおりにやったら、 移行できました。 □ Linuxの作業はデータを壊しそうで 怖かったけど、何とかなりました。

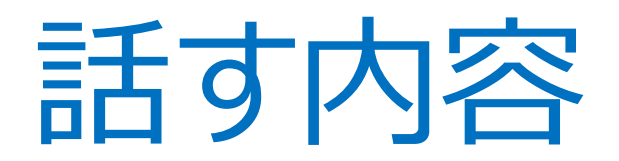

## 1.はじめに 2.リポジトリ移行の経緯

3. 移行の実際

4.まとめ

#### 2. リポジトリ移行の経緯

- ① リポジトリサーバの寿命が尽きそう
  - だった。
- ②年間の保守料(維持費)が

高かった。

- ③組織変更で情報メディア教育支
  - 援センター(≒情報基盤センター)と
  - 同じ課になった。

## リポジトリ移行の経緯 リポジトリサーバの寿命が尽きそう だった。

#### →自前構築していたサーバが 利用開始から5年経とうとしていたので、 そろそろサーバ更新が必要だと考え始 めていた。

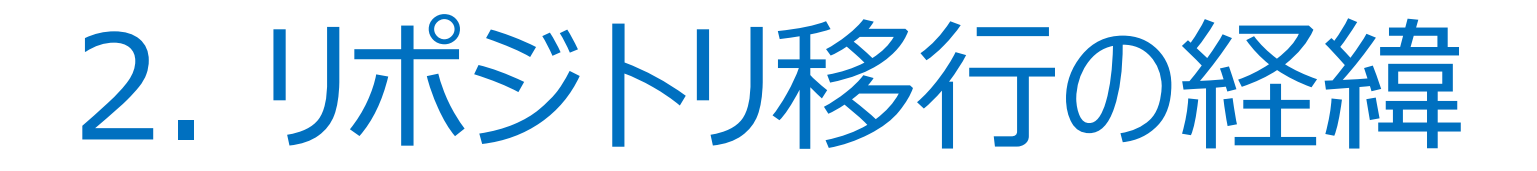

## ② 年間の保守料(維持費)が 高かった。

→サーバ及びシステムの保守で, 年間80万円ほど保守料を払っていた。 少しでも安く, 運用したかった。

#### 2. リポジトリ移行の経緯

③組織変更で情報メディア教育支

援センター (≒情報基盤センター) と

同じ課になった。

→同じ学術情報課になったので, 何か一緒にできることがないかと探して いた。

#### 2. リポジトリ移行の経緯

### これら3つをすべて解決してくれるのが, JAIRO Cloudへの

移行でした。

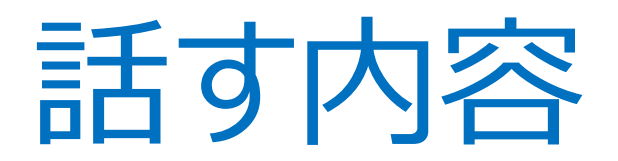

4.まとめ

# 1.はじめに 2.リポジトリ移行の経緯 3.移行の実際

#### 3. 移行の実際

#### 詳しくは, 「JAIRO Cloudコミュニティサイト」の 移行マニュアル類をご参照ください。

https://community.repo.nii.ac.jp/?action=repository\_opense arch&index\_id=50&count=20&order=17&pn=1

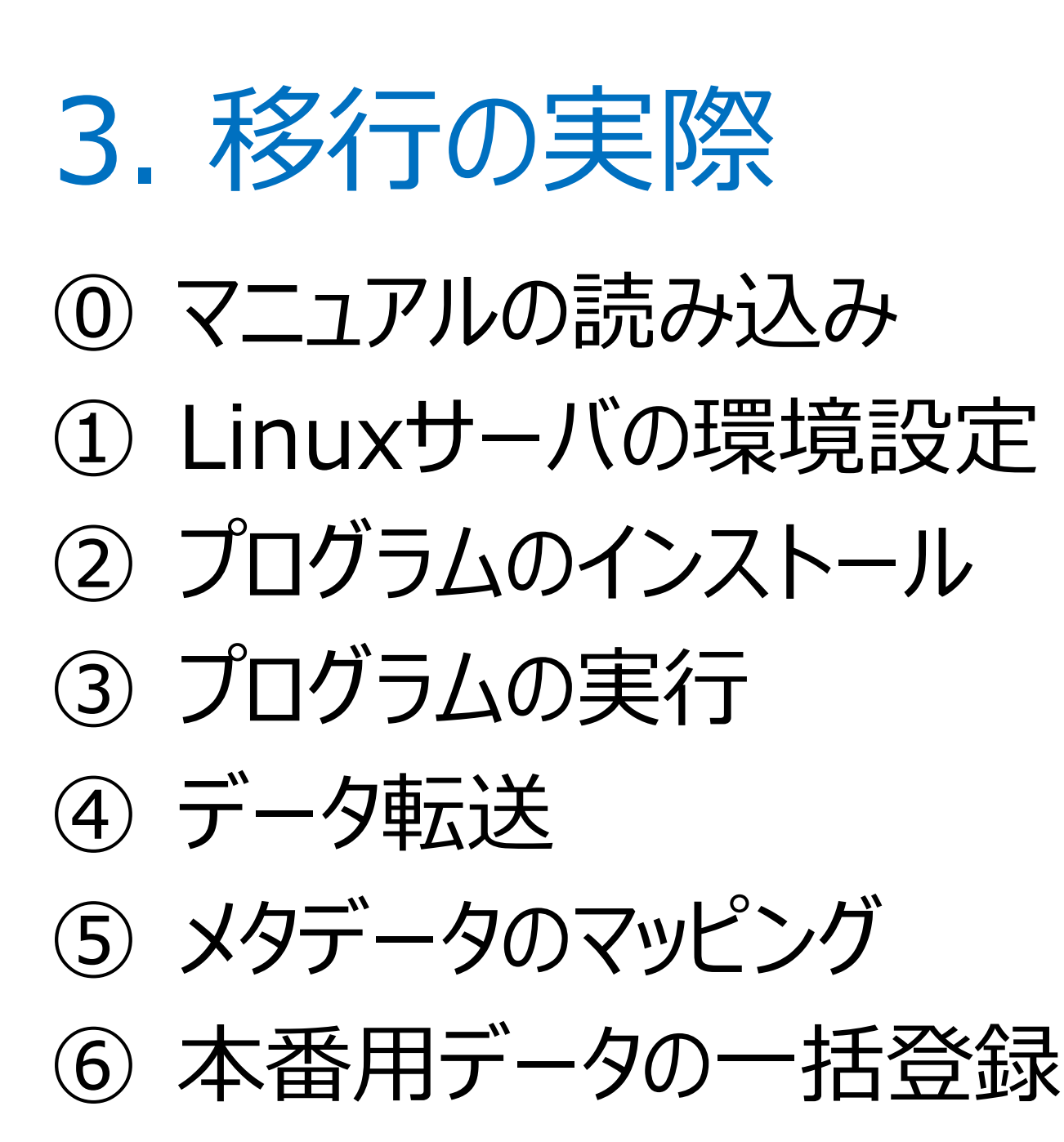

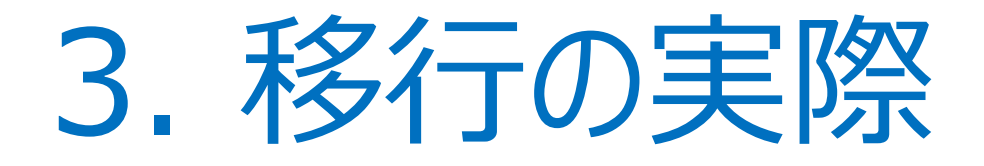

#### ① マニュアルの読み込み

→1ヶ月程の時間をかけて, マニュアルを 読み込みました。初めは理解できませんで したが,読み進めていく内に,作業行程 は多くないぞ、ということに気がつきました。 そこで,全ては理解しないまでも,作業 を始めてみることにしました。

14

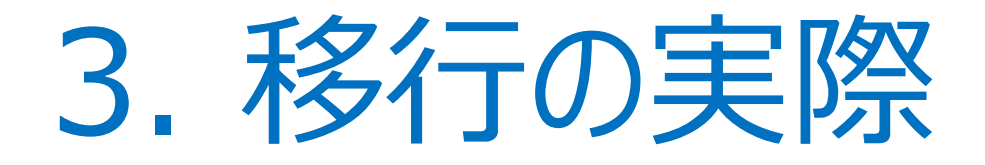

#### ① Linuxサーバの環境設定 (保守業者さん)

→DSpaceが動いているLinuxサーバ の環境設定です。プログラミング言語 Perlが動作するようにします。

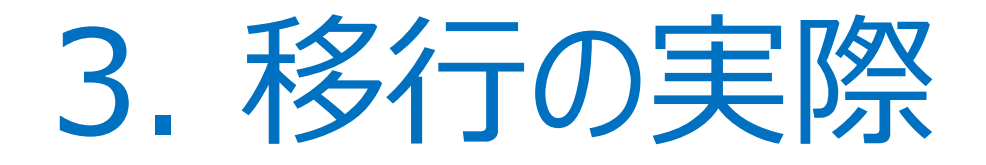

#### ② プログラムのインストール (保守業者さん)

→NII提供のプログラム (output2weko) を DSpaceが動いているLinuxサーバへ インストールする作業です。

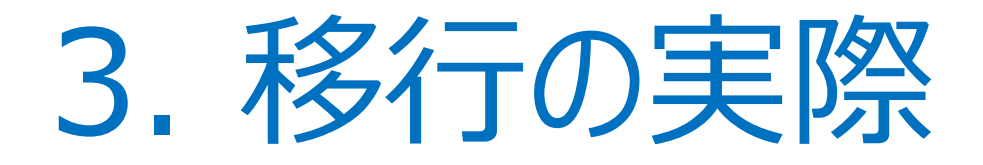

#### ③ プログラムの実行 (上教大情報システム担当)

#### →Linuxサーバにコマンド(命令)を 打ち込み, プログラムを実行します。 この結果, メタデータ(論題・著者 等)とPDFファイル(本文)が抽出されます。

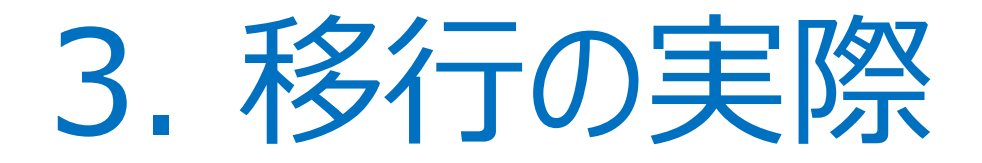

#### ④ データ転送 (上教大情報システム担当)

#### →抽出されたデータ(メタデータとPDF ファイル)をLinuxサーバから, WindowsのPCに転送する作業です。

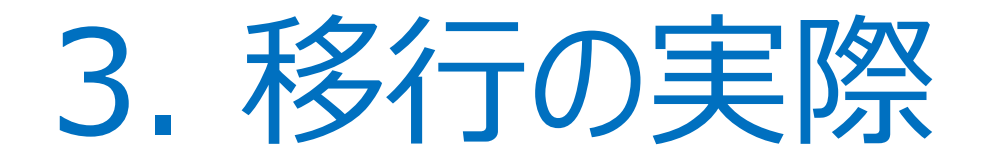

(5) メタデータのマッピング (自分)

→DSpaceのメタデータ項目とJAIRO Cloudのメタデータ項目を結びつけると いう作業です。テストデータを使って, どの項目とどの項目とが結びつくのかを, 確認していきました。 19

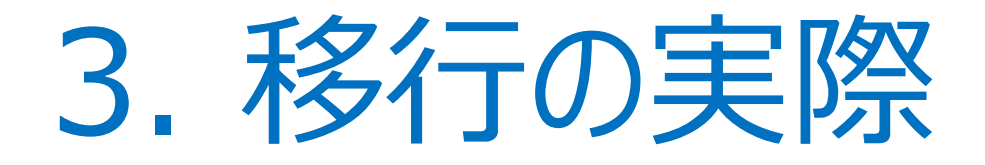

#### ⑥ 本番用データの一括登録 (自分)

#### →NII提供のSword Client for WEKOというソフトを使い, 実際のリ ポジトリ (本番環境) に一気に登録 します。

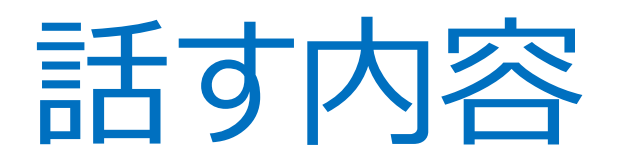

### 1. はじめに 2.リポジトリ移行の経緯 3. 移行の実際 ↓ 4. まとめ

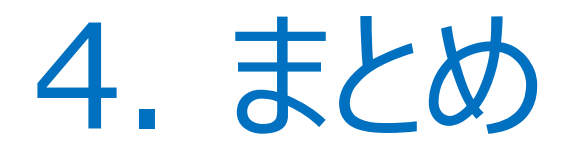

#### 本日伝えたいメッセージ □ 自分ではできないところは, 人に頼りました。 マニュアルどおりにやったら、 移行できました。 □ Linuxの作業はデータを壊しそうで 怖かったけど、何とかなりました。

#### ご静聴, ありがとうございました。

#### [連絡先]

上越教育大学附属図書館 下城 陽介 Mail:shimojo@juen.ac.jp Tel:025-521-3606